## 网上缴费指引(V2024)

缴费方法二:通过"缴款识别码"缴费。

网上缴费流程:

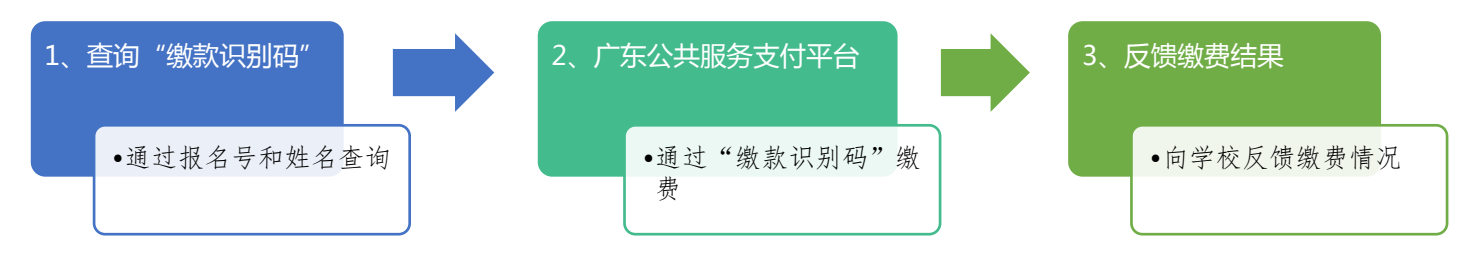

### 一、查询"缴款识别码"

(一) 在湛江市招生考试网(http://zk.jyj.zhanjiang.gov.cn/) 首页点击"网上缴费"选项卡, 输入报名号和姓名, 点击"查询"按钮。

(二)信息输入正确的情况下,返回结果如下图所示:

1、核对返回结果中的报名号、姓名、身份证号等是否正确;注意:姓名、身份证号已进行脱 敏处理,只需核对相应信息的首、尾部分正确即可。

2、返回的"缴款识别码"已复制到剪贴板,可直接点击"广东公共服务支付平台"的网址跳转到广东公共服务支付平台并使用。

#### 🗑 网上缴费

#### 【网上缴费指引】

1、 查询"缴款识别码" 考生请使用报名号和姓名进行查询并确认缴费信息是否匹配。

2.广东公共服务支付平台:https://ggzf.czt.gd.gov.cn/onlinePay/#/home。

| 屆 报名号      | ふ 査询结果                  |
|------------|-------------------------|
| ☐ 姓名       |                         |
| ✓ 验证码      | 身份证号: 6 6 7             |
| <b>声</b> 沟 | <b>缴款识别码:</b> (已复制到剪贴板) |
| 重明         | 备注:                     |

### 二、广东公共服务支付平台

(一) 网址: https://ggzf.czt.gd.gov.cn/onlinePay/#/home

(二) 微信支付缴费操作参考

步骤一:在广东公共服务支付平台选择'我要缴费',点击【查询】,如下图:

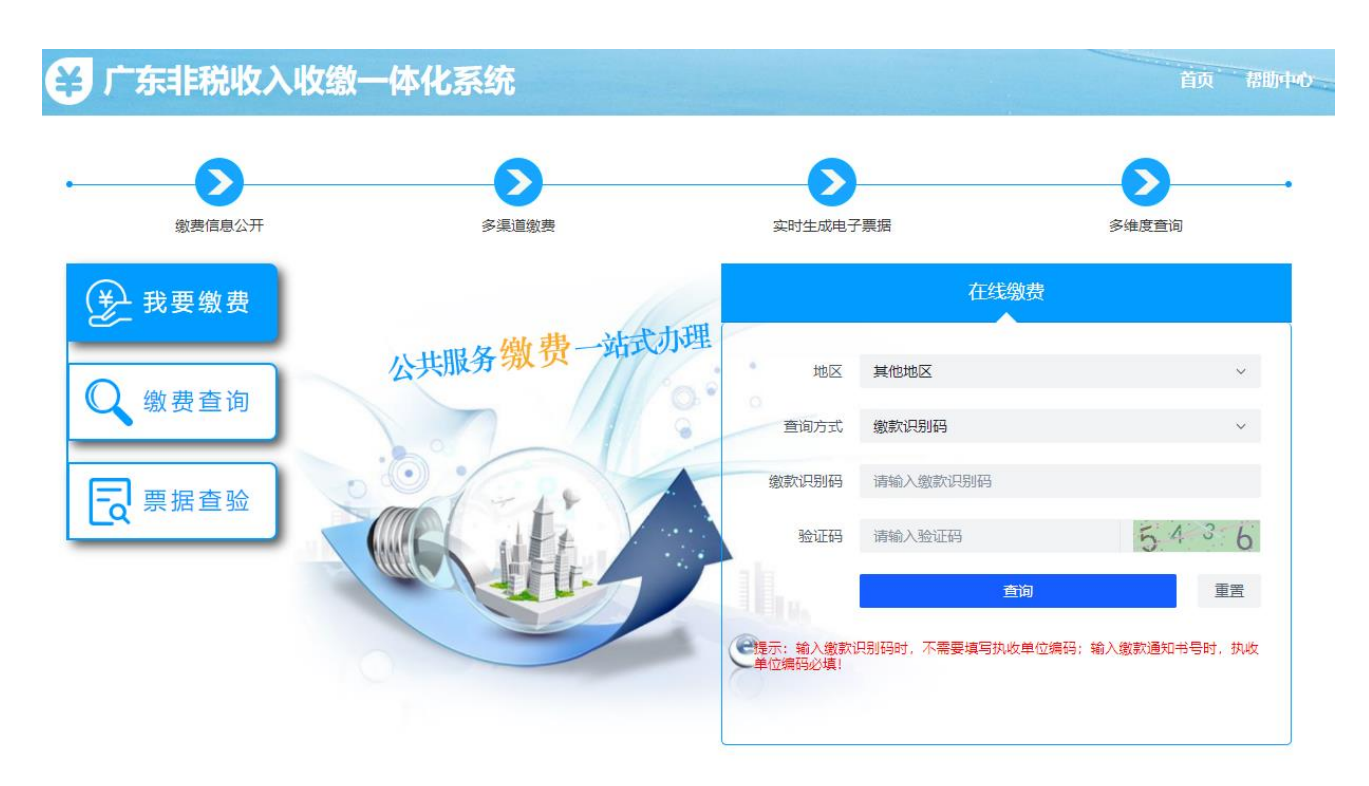

步骤二:确认缴款金额(明细),点击【缴费】,如下图:

| 😫 广东非税收入收 | <b>又缴一体化系统</b> |      | 😥 轻松 🕜 快捷 😝 安全 |
|-----------|----------------|------|----------------|
| 1         | 2              | 3    | 4              |
| 缴款通知书确认   | 选择缴费通道         | 在线支付 | 缴款结果           |

#### 非税收入缴款通知书

缴款识别码/通知书号:44000022165000000547 金额单位:(元)

| 缴款单位 (个人)    | 端明志                      |      |        |            |       |         |
|--------------|--------------------------|------|--------|------------|-------|---------|
| 执收单位名称       | 广东省人事考试局                 |      |        |            |       |         |
| 执收单位编码       | 180030                   |      | 行政区划编码 | 440000     |       |         |
| 号码验证码        | 24812                    |      | 全书校验码  | 02309      |       |         |
| 开单日期         | 2022-05-23               |      | 限缴日期   | 2022-08-31 |       |         |
| 缴款项目编号       | 缴款项目名称                   | 标准   | 数量     | 减免金额       | 滞纳金   | 金额小计(元) |
| 103041248102 | 招考机关工作人员和国家公务员考试<br>费-考务 | 0.01 | 1      | 0          | 0     | 0.01    |
| 应收金额         | ¥0.01 (人民币壹分)            |      |        |            |       |         |
| 滞纳金计算        | 起计天数                     | 0天   | 滞纳金率   | 0%         | 滞纳金上限 | 本金0%    |
| 减免原因         |                          |      |        |            |       |         |
| 备注           |                          |      |        |            |       |         |

打印预览 缴费 返回

步骤三:打开微信'扫一扫'功能,扫描图片中的二维码进行支付,如下图:

| 1 一 一 一 一 一 一 一 一 一 一 一 一 一 一 一 一 一 一 一 | 2<br>选择缴费通道        | 3 在线支付         |                      | ——— 4<br>缴款结§          |
|-----------------------------------------|--------------------|----------------|----------------------|------------------------|
|                                         | 非税收入约              | 激款通知书          |                      |                        |
|                                         |                    | 缴款识别码/通        | 印书号: 440000221<br>全家 | 16500000054<br>両角位・(元) |
|                                         |                    | ×              | 2121                 | <u>, (76)</u>          |
| 缴款单位 (个人)                               |                    |                |                      |                        |
| 执收单位名称                                  |                    |                |                      |                        |
| 执收单位编码                                  |                    |                | 440000               |                        |
| 号码验证码                                   |                    |                | 02309                |                        |
| 开单日期                                    |                    |                | 2022-08-31           |                        |
| 缴款项目编号                                  | 0                  |                | 额滞纳金                 | 金额小计(元                 |
| 103041248102                            | 招<br>请您打开微信/支付宝扫一扫 | 0 月描图中二维码进行支付。 |                      | 0.01                   |
| 应收金额                                    | (二维码30分钟内有效,若提)    | 示过期,请刷新页面重新扫码) |                      |                        |
| 滞纳金计算                                   |                    | 0%             | 滞纳金上限                | 本金0%                   |
| 减免原因                                    |                    | 取消缴费 缴费完成      |                      |                        |
| 备注                                      |                    |                |                      |                        |

步骤四:确认'应缴信息查询结果',点击 步骤五:选择财政收款银行并确认缴费,如 '去缴费'按钮,如下图: 下图:

### く 通知书详情

| 支付金额             | <mark>0.01</mark> 元                           |
|------------------|-----------------------------------------------|
| 缴款人<br>缴款码<br>状态 | 端明志<br>44000022165000000547<br><del>末愈费</del> |
| 基础信息             | ^                                             |
| 区划名称             | 广东省省级                                         |
| 执收单位             | 广东省人事考试局                                      |
| 应缴总金额(元)         | 0.01                                          |
| 含总滞纳金(元)         | 0                                             |
| 含总减免金(元)         | 0                                             |
| 缴费时间             | 2022-05-23 16:43:14                           |
| 收款银行             |                                               |
| 备注               |                                               |
| 而曰信自             | $\checkmark$                                  |
| 去                | 激费                                            |

| <           | 支付    |            |
|-------------|-------|------------|
| 支付方式        |       |            |
| 🏏 微信支付      |       | $\bigcirc$ |
| 支 支付宝支付     |       | $\bigcirc$ |
| \cdots 银联支付 |       |            |
| ✓ 光大云缴费(    | 财厅渠道) | $\bigcirc$ |
| 数字人民币       |       | $\bigcirc$ |
|             |       |            |
|             |       |            |
|             |       |            |
|             |       |            |
|             |       |            |
|             |       |            |
|             | 支付    |            |

| ¥      | <sub>广东财政</sub><br>35.00 |
|--------|--------------------------|
| 激款通知书  | 285325872051804<br>25    |
| 服务名称   | 广东省非税微信缴费                |
| 缴款人姓名  | *燕婷                      |
| 执收单位名称 | 公安局交通警察支<br>队车管所         |
| 执收单位编码 | 143608                   |
|        |                          |

### 步骤七: 输入微信支付密码, 如下图: 京东通信 中国移动 524 B/s ≹□ŧ 🏵 🖽 º₀₊ıll ɬ₀₊ıll ག॒୲+ 21:38 $\times$ 请输入支付密码 广东财政 ¥35.00 ▲ 广发银行信用卡(2362) > \*燕婷 执收单位名称 惠州市公安局交通警察支 2 3 1 4 5 6

#### 步骤八:完成缴费。

| 京东通信 💊<br>中国移动 | 10.3 K/s 3 🗗 🛈 🎟 <sup>38</sup> .nl 4.nl 910+ 21:38 |
|----------------|----------------------------------------------------|
| X 非税支付         | :                                                  |
|                |                                                    |
|                |                                                    |
|                |                                                    |
|                | 已付款                                                |
|                |                                                    |
| 服务名称           | 广东省非税微信缴费                                          |
| 支付金额           | 35.00元                                             |
| 缴款人姓名          | *燕婷                                                |
| 收款银行           | 建设银行                                               |
| 缴款通知书          | 3285325872051804<br>25                             |
| 执收单位名称         | 公安局交通警察支<br>队车管所                                   |
| 执收单位编码         | 1436080                                            |
|                |                                                    |
|                |                                                    |

#### 步骤九:显示支付结果,如下图:

8

0

9

 $\langle \mathbf{x} \rangle$ 

7

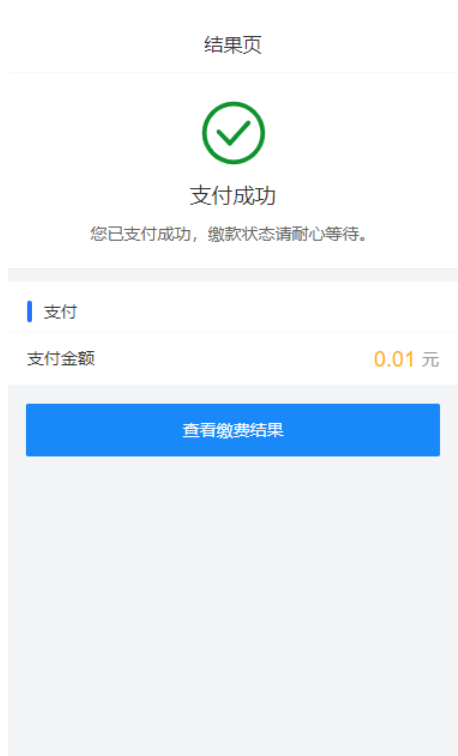

步骤十:微信支付信息查询,如下图:

| 京东通信<br>中国移动      | i                                                                                    | 17.4 K/s ≹∏≹ 🗭 🔤 ³₀,ıll ╬,ıll 🧐 🖬 + 21:39        |
|-------------------|--------------------------------------------------------------------------------------|--------------------------------------------------|
| ÷                 | 非税支付                                                                                 | ® <b>1</b>                                       |
| 通<br>交<br>40<br>退 | 田书编号:171<br>易编号:<br>029620012017<br>款原因:                                             | 3628762<br>09050307202869                        |
| 详                 | <del>注</del><br>月                                                                    |                                                  |
|                   |                                                                                      |                                                  |
| <b>收</b><br>4月    | 款成功通知<br><sup>25日</sup>                                                              |                                                  |
| 微假服缴支付            | 言支付凭证<br>务名称: 广东省<br>务提供: 广东贩<br>费用户: 蔡<br>一<br>付金额: 35.00<br>付时间: 2018-0<br>零了解票据领耶 | 非税缴费<br>]政<br>元<br>04-25 21:38:37<br>2流程,请点击查看详细 |
| 详                 | 生 月                                                                                  |                                                  |
| •<br>•            |                                                                                      | 交易记录                                             |

# 步骤十一:交易详情查询。以下信息为'非税支付'公众号推送支付详情,如下图:

| 京东通信<br>中国移动 | 27 B/s 🕮 🕅 🚥 🔐 📲 🏭 🧐 🖬 21:39                                                                                                    |
|--------------|----------------------------------------------------------------------------------------------------|
| X 非税支付       | :                                                                                                    |
|              |                                                                                                    |
| 付款金额         | ¥35.00                                                                                                    |
| 服务名称         | 广东省非税微信缴费                                                                                                    |
| 服务提供         | 广东财政                                                                                                    |
| 缴费用户         | 蔡                                                                                                    |
| 收款银行         | 建设银行                                                                                                    |
| 支付时间         | 2018-04-25 21:38                                                                                                    |
| 执收单位名称       | 公安局交通警察支队车管<br>所                                                                                                    |
| 执收单位编码       | 1436080                                                                                                    |
| 缴款通知书编码      | 532587205180425                                                                                                    |
| 区域编码         | 440000                                                                                                    |
| 交易单号         | 4200000144201804256085158<br>116                                                                                                    |
| 票据类型编码       | 333333                                                                                                    |
| 票据号码         | WJ019900                                                                                                    |
| 票据领取说明       | 如需纸质票据,请于5个工作日<br>后前往收款银行网点办理。注<br>意:除平安银行以外的收款银行<br>提供广东省内除深圳区域以外任<br>一网点办理。平安银行只提供深<br>圳区域网点办理,其它区域请拨<br>打平安银行服务电话(0755-221<br>68186或0755-22166365)提供<br>票据邮递地址信息,邮费自付。 |